# **IT Technical Support**

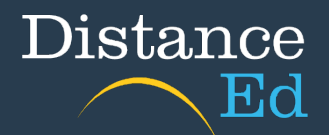

## Creating a Safe Sender Whitelist

### Creating a filter in Gmail

Login to your Gmail account in your browser. Click on the cog icon up the top right and then select "See all settings".

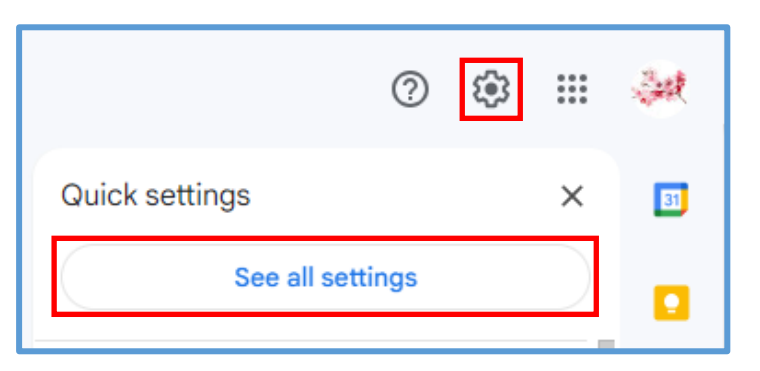

You will then be able to navigate all Gmail settings. Click on "Filters and Blocked Addresses" from the menu running horizontally. Then click on the button "Create a new filter".

| Settings                                                                                      |                               | _                       |         |               |          |         |        |
|-----------------------------------------------------------------------------------------------|-------------------------------|-------------------------|---------|---------------|----------|---------|--------|
| General Labels Inbox Accounts and Import                                                      | Filters and Blocked Addresses | Forwarding and POP/IMAP | Add-ons | Chat and Meet | Advanced | Offline | Themes |
| The following filters are applied to all incoming mail:                                       |                               |                         |         |               |          |         |        |
| Select: All, None Export Delete Create a new filter Import filters                            |                               |                         |         |               |          |         |        |
| The following email addresses are blocked. Messages from these addresses will appear in Spam: |                               |                         |         |               |          |         |        |
| You currently have no blocked addresses.                                                      |                               |                         |         |               |          |         |        |
| Unblock selected addresses                                                                    |                               |                         |         |               |          |         |        |

In the "create a filter" box, enter the school domain **@eq.edu.au** into the "From" section. Then click Create filter.

| From          | @eq.edu.au                 |   |                      |
|---------------|----------------------------|---|----------------------|
| То            | -                          |   |                      |
| Subject       |                            |   |                      |
| Has the words |                            |   |                      |
| Doesn't have  |                            |   |                      |
| Size          | greater than               | - | MB 👻                 |
| Has attachr   | nent 🔲 Don't include chats |   |                      |
|               |                            |   | Create filter Search |

#### On the next menu, select "Never mark it as Spam" and then click Create filter.

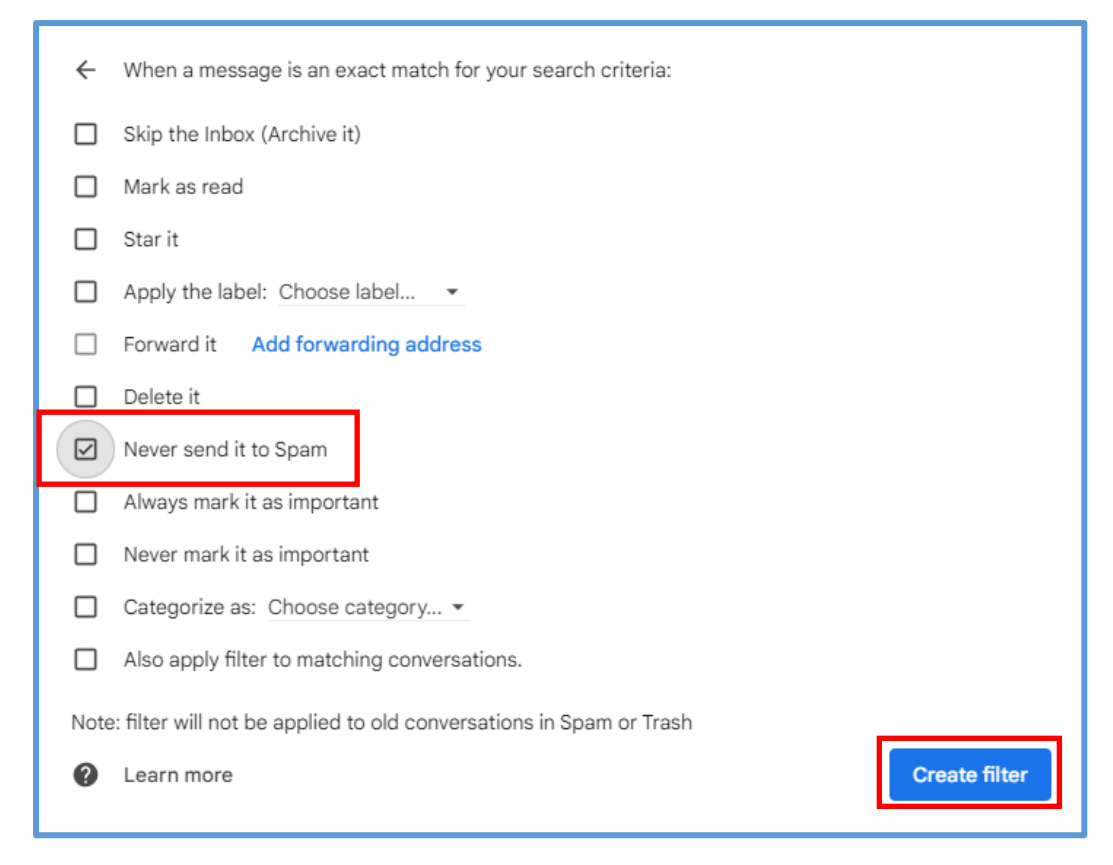

Once done successfully, you will have a rule saved in your filter list.

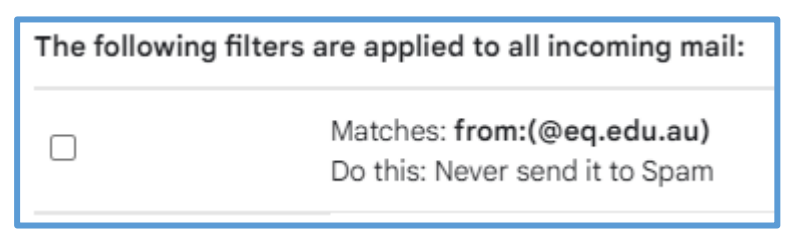

Complete these steps for @charterstowerssde.eq.edu.au and

**@discussions.eq.edu.au** to create filters for both these domains. This will ensure that all emails from staff, admin and our home tutor distribution list do not go to the Spam folder.

#### Creating a Safe Sender list in Outlook

Login to Outlook in your browser. Then click on the cog icon up the top right to open Settings.

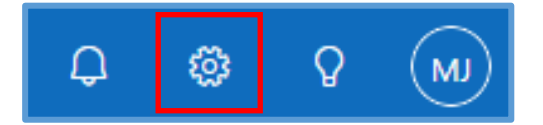

In the Settings page, click Mail then Junk Email.

Under **Safe senders and domains** click the **+Add** button to bring up the input box.

| Settings                                                                                                    | Layout                                                                                                    | Junk email                                                                                                    | × |
|----------------------------------------------------------------------------------------------------|----------------------------------------------------------------------------------------------------|----------------------------------------------------------------------------------------------------|---|
| <ul> <li>♀ þearch settings ×</li> <li>♀ General</li> <li>♥ Mail</li> <li>☞ Calendar</li> <li>♀ People</li> </ul> | Compose and reply<br>Attachments<br>Rules<br>Sweep<br>Junk email<br>Quick steps<br>Customize actions<br>Sync email<br>Message handling | Blocked senders and domains<br>Move email from these senders or domains to my Junk Email folder.<br>+ Add<br>This list is empty. |   |
|                                                                                                    | Automatic replies<br>S/MIME<br>Groups                                                                                                  | Safe senders and domains Don't move email from these senders to my Junk Email folder.  + Add                                     |   |

Enter **eq.edu.au** and hit Enter on your keyboard. This will add the domain to the Safe senders and domains list.

Do this for **charterstowerssde.eq.edu.au** and **discussions.eq.edu.au** to ensure all school domains are listed under the Safe senders and domains list.

Once these domains are listed, click the Save button. Now the school's emails will go to the inbox instead of being blocked or sent to the Junk folder.

| Safe senders and domains        |                                                                |      |       |  |  |  |
|---------------------------------|----------------------------------------------------------------|------|-------|--|--|--|
| Don't move email from these sen | ders to my Junk Email folder.                                  |      |       |  |  |  |
| + Add                           | ✓ Search                                                       | list |       |  |  |  |
| discussions.eq.edu.au           |                                                                | Ø    | Ē     |  |  |  |
| charterstowerssde.eq.edu.au     |                                                                | Ø    | Ē     |  |  |  |
| eq.edu.au                       |                                                                | Ø    | Ŵ     |  |  |  |
|                                 |                                                                |      |       |  |  |  |
| Filters                         |                                                                |      |       |  |  |  |
| Only trust email from addres    | ses in my Safe senders and domains list and Safe mailing lists | -    | ,     |  |  |  |
|                                 | Save                                                           | Di   | scard |  |  |  |